## 地图跳转-全国地图跳转到省份地图

地图分析可以跳转到其他类型的报表资源,同时也可以跳转到地图分析,并且更新对应的数据。下面我们以一个全国地图分析跳转到省份地图分析演示地图 分析钻取。

## 用例说明

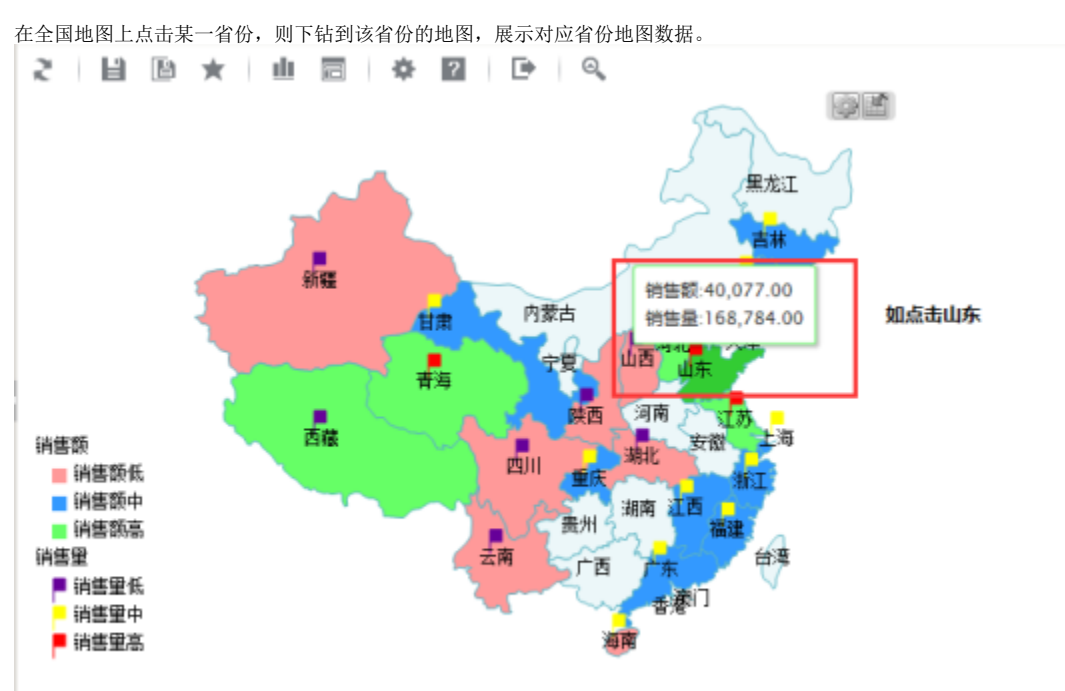

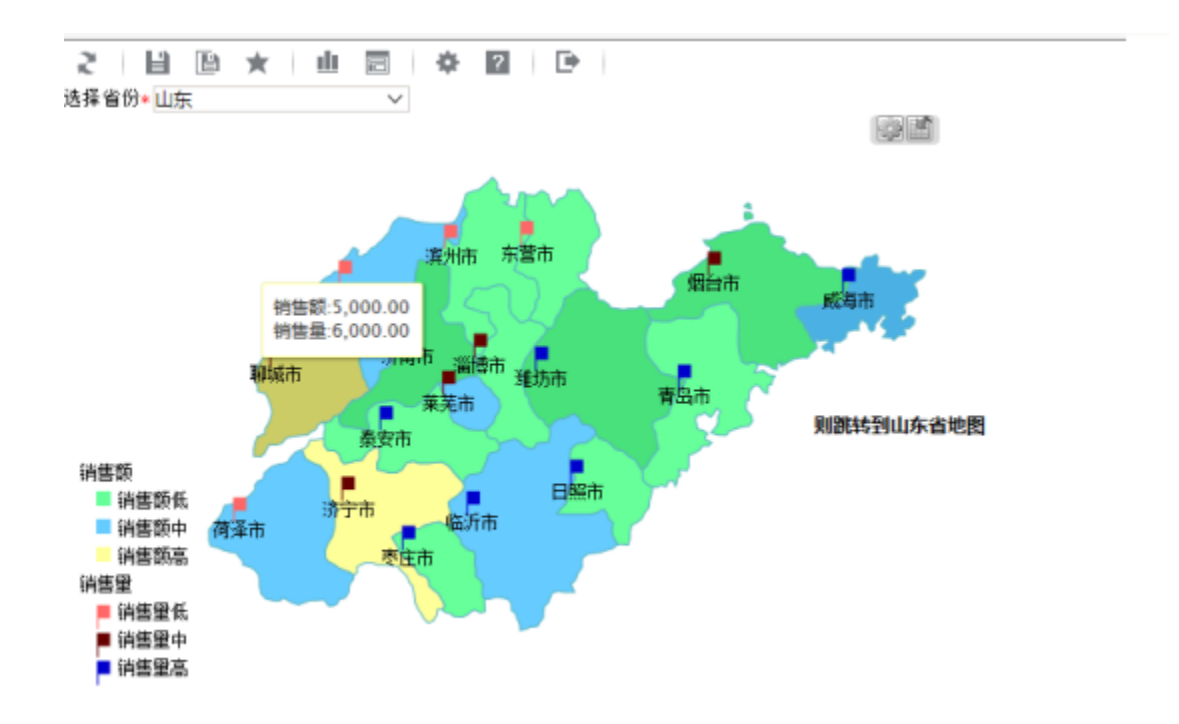

- 参考"全国地图"示例,创建全国地图分析
   参考"省份地图"示例,创建省份地图分析
- 3. 全国地图中,区域id字段数据,与省份地图的参数真实值一致 全国地图数据:

| 区域ID | 区域名称 | 销售额         | 销售量          |  |
|------|------|-------------|--------------|--|
| BETI | 北京市  | 2,956,00    | 94, 435, 00  |  |
| CHQN | 重庆市  | 3, 332. 00  | 97, 012, 00  |  |
| FUJA | 福建省  | 1, 456.00   | 40, 529. 00  |  |
| GADN | 广东省  | 3, 198. 00  | 94, 405. 00  |  |
| HEBE | 河北省  | 5, 877.00   | 139, 422. 00 |  |
| HINN | 海南省  | 1, 032. 00  | 32, 284. 00  |  |
| HUBE | 湖北省  | 107.00      | 1, 801. 00   |  |
| JASU | 江苏省  | 35, 750. 00 | 198, 559. 00 |  |
| JAXI | 江西省  | 1, 501. 00  | 40, 755. 00  |  |
| JILN | 吉林省  | 2, 293. 00  | 51, 180. 00  |  |

选择参数数据:

| 「首页」(上页) <b>「下页</b> 」 | ] 〔尾页〕 第 <mark>1 页,</mark> | 共未知页 每页 <mark>10</mark> 行, | 共未知行 |
|-----------------------|----------------------------|----------------------------|------|
| c_parentid            | c_parent_title             |                            |      |
| BEJI                  | 北京市                        |                            |      |
| CHQN                  | 重庆市                        |                            |      |
| FUJA                  | 福建省                        |                            |      |
| GADN                  | 广东省                        |                            |      |
| HEBE                  | 河北省                        |                            |      |
| HINN                  | 海南省                        |                            |      |
| HUBE                  | 湖北省                        |                            |      |
| JASU                  | 江苏省                        |                            |      |
| JAXI                  | 江西省                        |                            |      |
| JILN                  | 吉林省                        |                            |      |
|                       |                            |                            |      |
|                       |                            |                            |      |
|                       |                            |                            |      |
|                       |                            |                            |      |
|                       |                            |                            |      |
|                       |                            |                            |      |
|                       |                            |                            |      |
|                       |                            |                            |      |
|                       |                            |                            |      |

新建跳转规则向导。
 在"定制资源"目录树上,找到"全国地图"分析,右键-》编辑宏,进入宏代码编辑界面。在"宏编辑"界面的模块区中,选择节点"跳转规则向导", 在其右键菜单中选择新建向导,右边显示编辑区。

| ● 容户編模块 ● 認識 (R) | 请使用鼠标右键,点击左边资源树的相关节点,通过爆出菜单进行法的编辑和查看 |       |
|------------------|--------------------------------------|-------|
|                  |                                      |       |
|                  |                                      |       |
|                  |                                      |       |
|                  |                                      | 关闭(C) |

5. 设置跳转规则名称和链接条件。

| 📄 寄)          | 书编模块          | 第一步:这样激变顶,并确定演变顶链拖条件 |        |    |        |      |        |        |       |        |   |
|---------------|---------------|----------------------|--------|----|--------|------|--------|--------|-------|--------|---|
| <b>1</b> 2014 | <b>春规则向</b> 导 | 名称: •                | 下钻到着   | 酚  |        |      |        |        |       |        | ~ |
|               |               |                      |        |    |        |      |        |        |       | ~      |   |
|               |               | 描述:                  |        |    |        |      |        |        |       |        |   |
|               |               |                      |        |    |        |      |        |        |       | $\sim$ |   |
|               |               | 源淡源: •               | 全国地图   |    |        |      |        |        |       |        |   |
|               |               |                      | Filter | 维度 |        | 条件   | 运算符    | 教值     | 功能按钮  | L      |   |
|               |               |                      | -      | 井且 | $\sim$ | 〈根组〉 |        |        | 🖪 🕞   |        |   |
|               |               |                      |        |    |        |      |        |        |       |        |   |
|               |               |                      |        |    |        |      |        |        |       |        |   |
|               |               | <b>菠茨薄甜推享</b> 段:     |        |    |        |      |        |        |       |        | П |
|               |               |                      |        |    |        |      |        |        |       |        |   |
|               |               |                      |        |    |        |      |        |        |       |        | ř |
|               |               |                      |        |    |        | Ŀ    | —歩 (P) | 下一步 00 | 保存(5) | 关词(C)  | ן |

- 6. 设置目标资源。 点击选择按钮,在弹出的报表选择框中,选择"省份地图"分析。对"选择省份"参数设置参数来源为"<地图标识>地图区域信息",效果如下图。然后 点击 保存按钮,成功设置地图分析跳转规则。

| 一 客戶端模块  | 第二步:日标资源参数6 | 22       |        |         |        |       |
|----------|-------------|----------|--------|---------|--------|-------|
| 🔁 跳转规则向导 | 目標資源: * 首份地 | <u>8</u> |        | ☑ 显示工具栏 | ✓ 自动刷新 | ~     |
|          | 参数的名称       | 參數类型     | 參数未源   |         |        |       |
|          | 选择省份        | STRING   | 《趙劉标识  | >地图区域信息 |        |       |
|          |             |          |        |         |        |       |
|          |             |          |        |         |        |       |
|          |             |          |        |         |        |       |
|          |             |          |        |         |        |       |
|          |             |          |        |         |        |       |
|          |             |          |        |         |        |       |
|          |             |          |        |         |        |       |
|          |             |          |        |         |        |       |
|          |             |          |        |         |        |       |
|          |             |          |        |         |        |       |
|          |             |          |        |         |        | ~     |
|          |             |          |        |         |        |       |
|          |             | Ŀ        | —歩 (P) | 下一参 00  | 保存(5)  | 关闭(C) |
|          |             |          |        |         |        |       |

7. 打开全国地图分析,进行浏览。